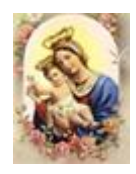

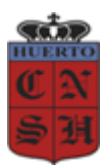

-NIVEL PRIMARIO-

CICLO LECTIVO 2021

# AULA VIRTUAL - NIVEL PRIMARIO Orientaciones para las Clases en Classroom

Córdoba, 4 de marzo de 2021.

Estimada Familia:

Les acercamos estas Orientaciones para trabajar en el Aula Virtual de nuestra institución específicamente y además les adjuntamos un video que ilustrará de manera práctica y sencilla, los pasos a seguir para incorporar a los niños en las Clases correspondientes a su Grado con sus Docentes.

Este es el link para ver el Video: https://www.youtube.com/watch?v=SmB8j1QtHAA

Como primer punto, les informamos que el Colegio le otorga a cada alumno una cuenta de correo electrónico de **G-mail** con la cual realizarán el **ingreso al Aula Virtual desde la página Web**. Dicha cuenta estará conformada por el número de Documento del niño, seguido de *@huertocordoba.com.ar*, y cuya contraseña será el mismo DNI. (Por ejemplo: 49333444@huertocordoba.com.ar Contraseña: 49333444)

Entonces, vamos paso a paso, a ingresar al Aula Virtual:

# 1. ¿Cómo ingresamos al AULA VIRTUAL del Colegio?

En el buscador de Google escribimos **huertocordoba.com.ar**, y hacemos clic en la página de nuestro Colegio

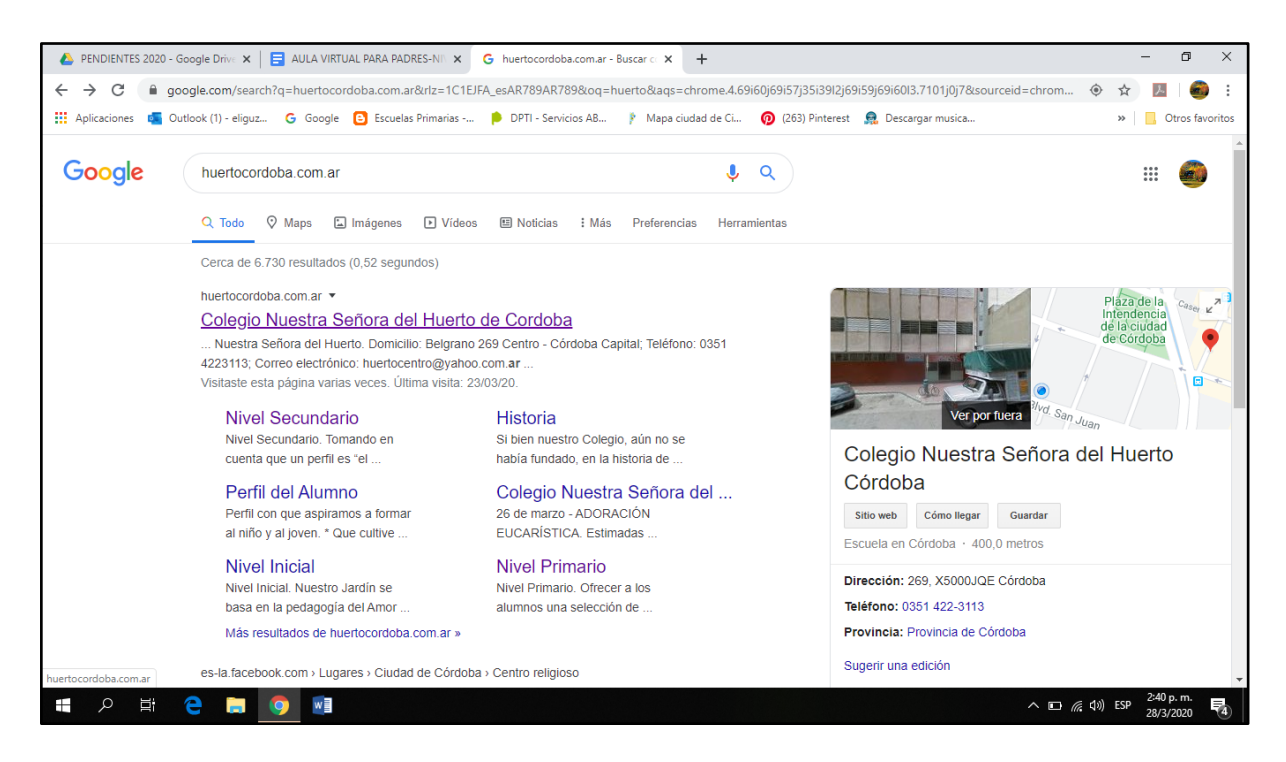

Una vez allí, vamos a AULA VIRTUAL, en el margen superior derecho de la página:

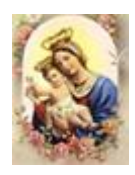

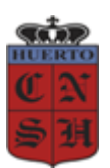

#### -NIVEL PRIMARIO-

# **CICLO LECTIVO 2021**

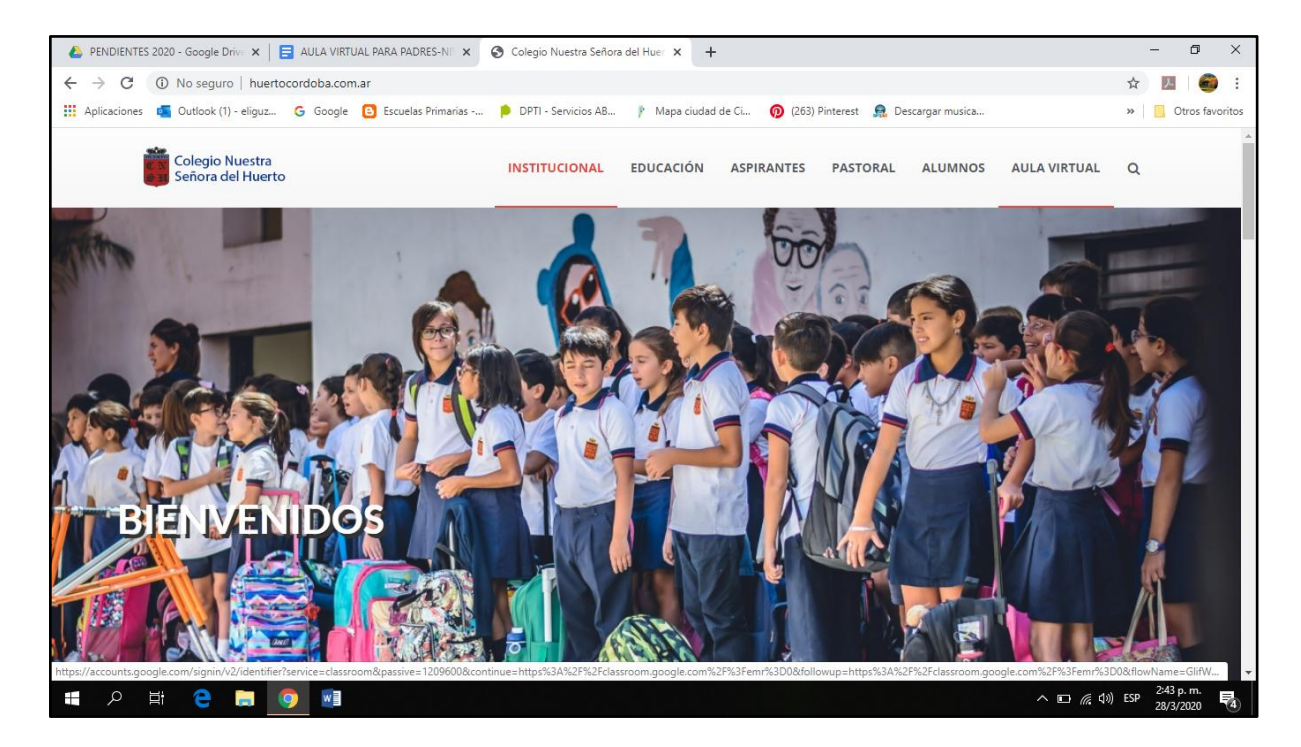

Cuando entramos a AULA VIRTUAL, veremos que se nos solicita **Iniciar sesión**, es decir, ingresar con nuestra cuenta. Es allí donde cada alumno escribirá su nuevo correo electrónico (**dni@huertocordoba.com.ar**); hará clic en **Siguiente**, y luego escribirá su contraseña: DNI (sin puntos)

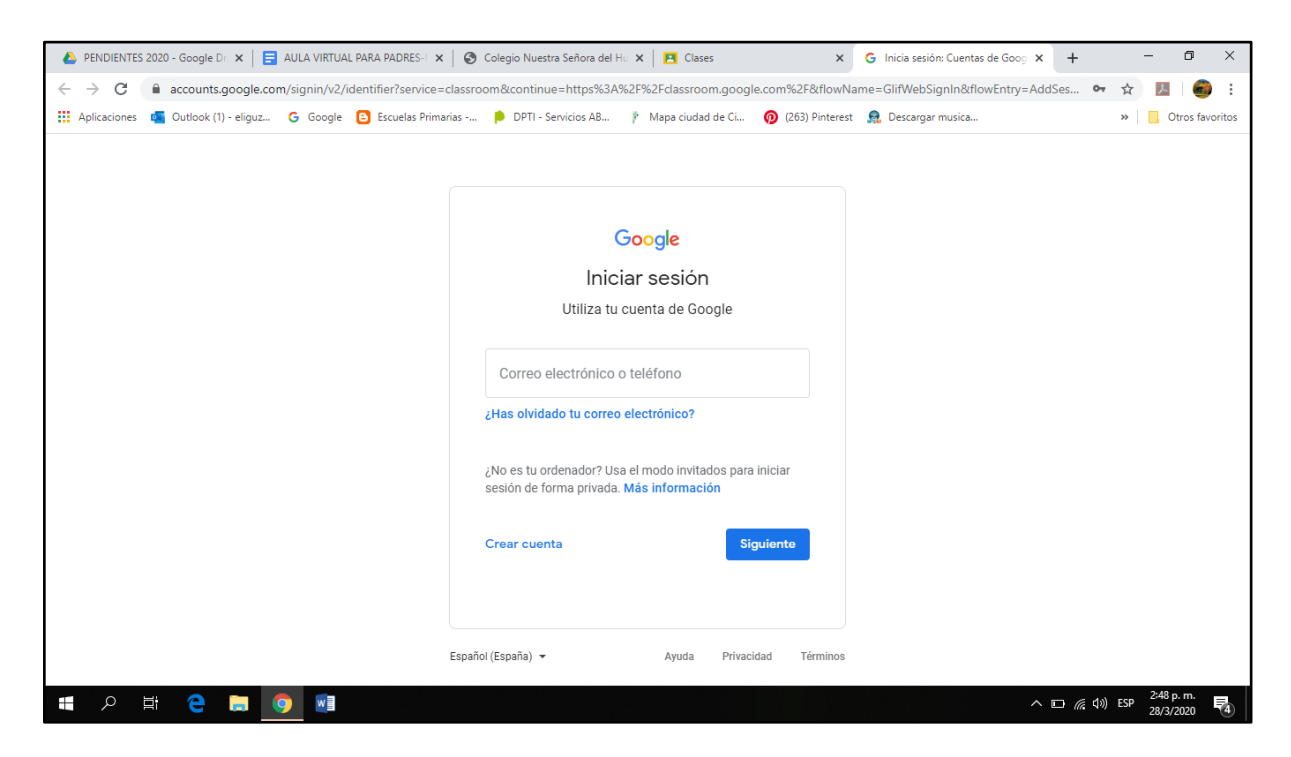

Finalizados esos pasos ya se encontrarán dentro del Aula Virtual. Lo que sigue, es ingresar a las CLASES de los Docentes, lo que se llama "Apuntarse a una Clase".

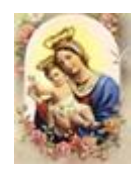

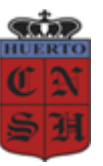

-NIVEL PRIMARIO-

# **CICLO LECTIVO 2021**

# 2. ¿A cuántas Clases debo Apuntarme?

Cada alumno se Apuntará a **DOS Clases**; una es la clase del Docente del Grado, y la otra clase corresponde a los Docentes de Ramos Especiales.

# 3. ¿Cómo Apuntarse a una Clase?

Es muy sencillo: En la parte superior derecha verán un + y si hacen clic allí, aparecerá el cartelito *"Apuntarse a una clase"*, donde harán nuevamente Clic.

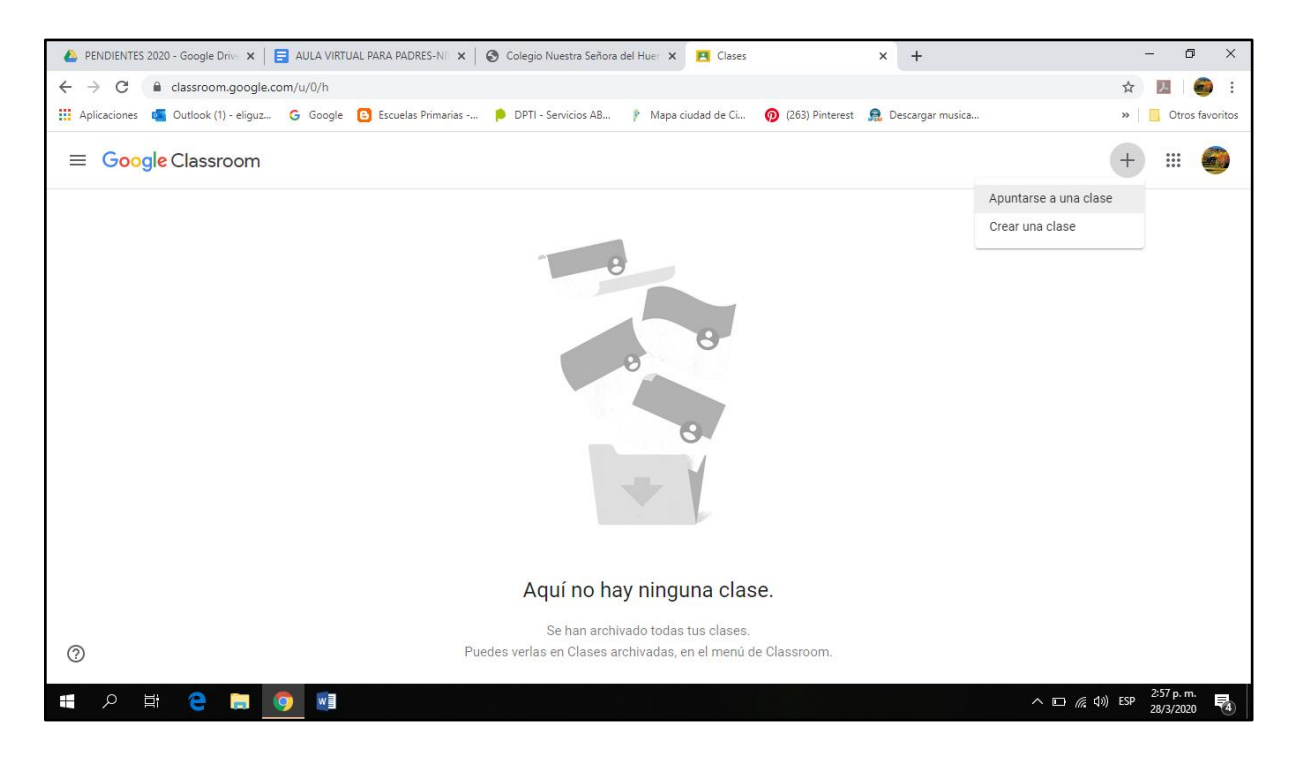

En ese momento se les solicitará el Código de la Clase (más adelante están todos los Códigos necesarios).

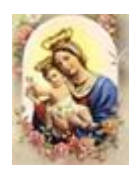

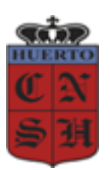

# -NIVEL PRIMARIO-

# CICLO LECTIVO 2021

| 🝐 PENDIENTES 2020 - Google Drive 🗙 📄 AULA VIRTUAL PARA PADRES-NII 🗴 🚱 Colegio Nuestra Señora del Huer 🗴 🖪 Clases 🗙 🕇                               | - 0 ×                               |
|----------------------------------------------------------------------------------------------------|-------------------------------------|
| ← → C                                                                                                    | ☆ 📕 🚳 :                             |
| 👯 Aplicaciones 🧧 Outlook (1) - eliguz 💪 Google 🕒 Escuelas Primarias 👂 DPTI - Servicios AB 🏌 Mapa ciudad de Ci 🔞 (263) Pinterest 🤱 Descargar musica | » Otros favoritos                   |
| ≡ Google Classroom                                                                                                    | + 🖩 🍘                               |
| Apuntarse a una clase<br>Pidele el código de la clase a tu profesor<br>e introdúcelo aquí.<br>Código de la clase<br>Cancelar Unirse                |                                     |
| Aquí no hay ninguna clase.                                                                                                    |                                     |
| Se han archivado todas tus clases.   ⑦ Puedes verlas en Clases archivadas, en el menú de Classroom.                                                |                                     |
| m c                                                                                                    | (1)) ESP 3:07 p. m.<br>28/3/2020 €4 |

Allí cada alumno escribirá el Código del Docente de su Grado; y luego harán Clic en Unirse.

¡Felicitaciones! ya estás en la Clase de tu Seño o Profe!!!!!!

#### 4. ¿Cómo debo apuntarme a la Clase de Ramos Especiales?

El proceso es el mismo que se realizó para apuntarse a la clase del Docente del Grado, en el punto anterior (punto 3.).

#### 5. ¿Cuáles son los Códigos que necesitamos?

A continuación les damos los <u>Códigos correspondientes a la Clase de cada Grado</u> y la Clase de Ramos Especiales:

#### Primer Ciclo:

| DOCENTE | GRADO   | BURBUJA | 1- CÓDIGO<br>CLASE | 2- CÓDIGO<br>RAMOS<br>ESPECIALES | BURBUJA | 1- CÓDIGO<br>CLASE | 2- CÓDIGO<br>RAMOS<br>ESPECIALES |
|---------|---------|---------|--------------------|----------------------------------|---------|--------------------|----------------------------------|
| JÉSSICA | 1º Rosa | E       | ulbsgrk            | j3f62pl                          | 0       | gqk27gk            | j3f62pl                          |
| CECILIA | 1º Azul | I       | pipdibl            | jhm3d6v                          | U       | qxvfme2            | jhm3d6v                          |

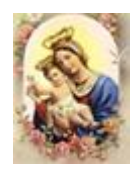

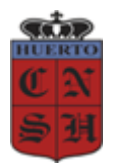

# -NIVEL PRIMARIO-

# CICLO LECTIVO 2021

| LÍA                  | 2º Naranja                  | В | eeigj52 | xpq4wbx | D | oksy3g5 | xpq4wbx |
|----------------------|-----------------------------|---|---------|---------|---|---------|---------|
| VICTORIA             | 2º Celeste                  | С | tmzoi3f | iervipx | F | lqyhscf | iervipx |
| CLAUDIA<br>(VALERIA) | 3º Fucsia                   | G | ohqq37d | q3vks22 | J | 56hsc57 | q3vks22 |
| CRISTIAN             | 3º Blanco<br>con<br>lunares | н | lopl6c2 | guloivs | К | 4hnpg5i | guloivs |

# Segundo Ciclo:

| DOCENTE  | GRADO             | BURBUJA | 1- CÓDIGO<br>CLASE | 2- CÓDIGO<br>RAMOS<br>ESPECIALES | BURBUJA | 1- CÓDIGO<br>CLASE | 2- CÓDIGO<br>RAMOS<br>ESPECIALES |
|----------|-------------------|---------|--------------------|----------------------------------|---------|--------------------|----------------------------------|
| ALDANA   | 4º<br>Blanco      | L       | dpoexgf            | mgem5uz                          | Ν       | pdvkpq4            | mgem5uz                          |
| LOURDES  | 4º<br>Amarillo    | Μ       | k4gnv3z            | x7if4xq                          | Ñ       | u2tuwfu            | x7if4xq                          |
| GABRIELA | 5º<br>Violeta     | Ρ       | 6itnmav            | dhpm6rm                          | R       | vx2kmum            | dhpm6rm                          |
| PAULA    | 5º<br>Turquesa    | Q       | 4sjnxlh            | u3fgp3u                          | S       | 6iz3azn            | u3fgp3u                          |
| INÉS     | 6º Verde<br>flúor | т       | dbvsoot            | qbqpahq                          | w       | l4efqof            | qbqpahq                          |
| VANESSA  | 6º Rojo           | V       | kwzts7m            | pyjqj4q                          | x       | gvkkltd            | pyjqj4q                          |

# 6. ¿Cuándo se publicarán las Actividades para realizar durante la semana NO PRESENCIAL?

Los docentes estarán publicando las Actividades el día **lunes de la semana que los niños no asisten a la escuela, a las 13:30 hs**; de manera que los niños las resuelvan a lo

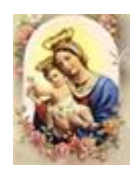

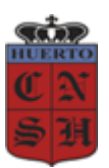

#### -NIVEL PRIMARIO-

# CICLO LECTIVO 2021

largo de la semana. Para ello, deberán copiar en la carpeta lo que el docente indique o imprimir el archivo, realizar las actividades y pegar la hoja en la carpeta o cuaderno.

Estas actividades serán retomadas en la semana siguiente Presencial; por lo que, los niños tendrán la oportunidad de consultar las dudas que se pudieran haber presentado durante la resolución de las actividades en el hogar. Es imprescindible este trabajo de esta semana no presencial para el avance en los aprendizajes.

# 7. ¿Cómo hago si surge una duda mientras resuelvo las actividades?

Los niños podrán consultar en sus carpetas o cuadernos, el trabajo realizado con el Docente en la semana Presencial.

Queridos padres:

De la mano de nuestra Madre la Virgen sigamos transitando este camino de escolaridad presencial tan ansiado por todos, confiando en Nuestro Señor y su Voluntad, ofreciendo este tiempo con aceptación y esperanza.

Estamos trabajando junto a ustedes por la educación de nuestros niños.

Equipo Directivo